附件2

## "北京共青团"线上系统团组织关系转接操作说明

一、团员进行系统内部转移

当团员当前所在团组织使用"北京共青团线上系统"时, 应该采用此转接方式。

团员在微信中关注公众号"青春北京",点击右下角"线 上系统"中"北京共青团系统",登录账号为注册时手机号, 密码忘记可以找回,如申请手机号不再使用,可申诉更换手 机号。

登录后在"我的"菜单栏中,点击"我的组织"。

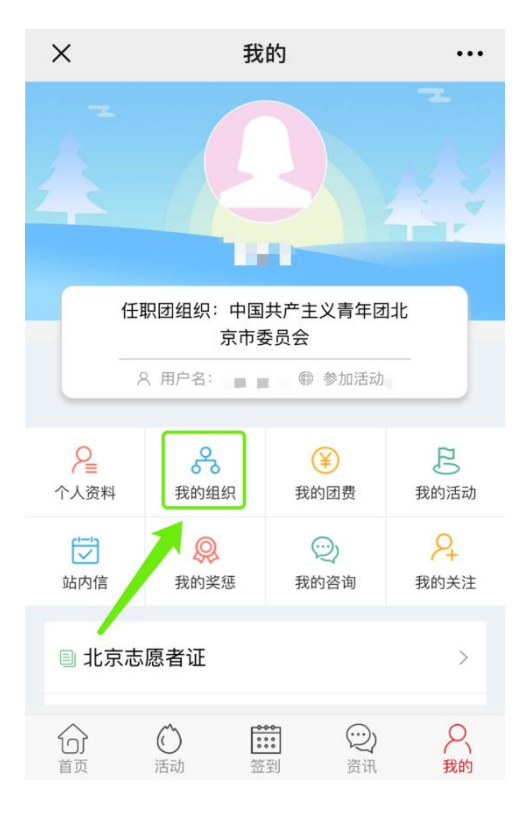

选择"转移团组织"按钮,选择转出原因,搜索组织名

称并选择,填写转接信息(不同的转接原因,填写的信息不同),等待学院在系统上进行转入审核。

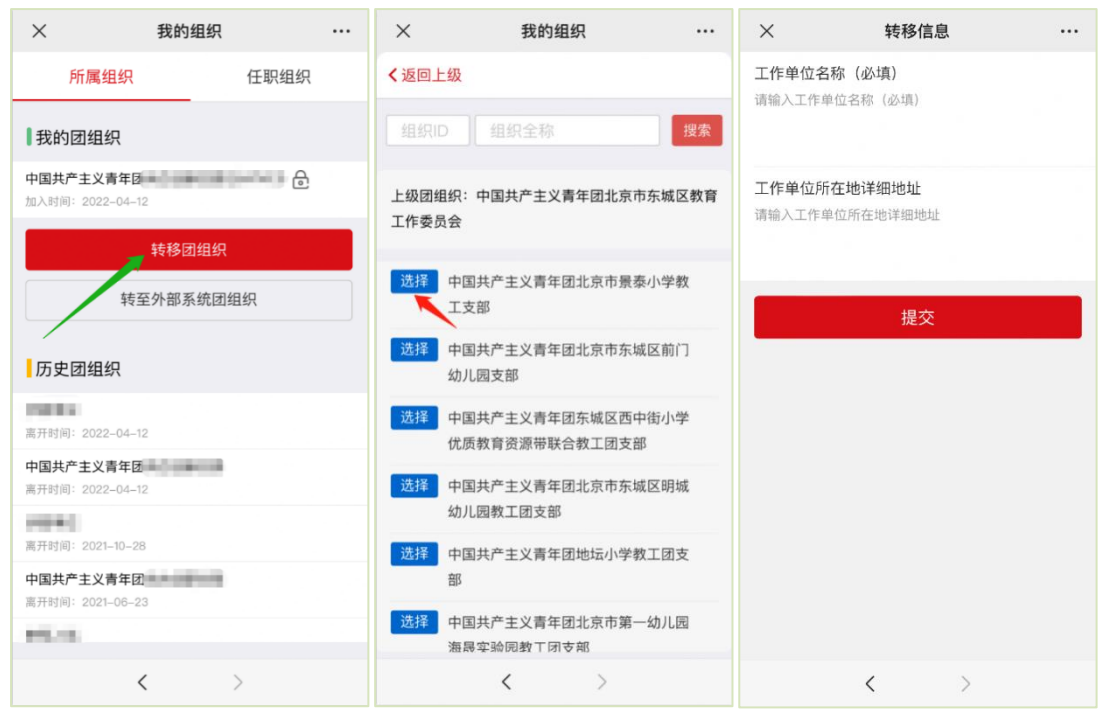

## 二、外部系统的团员转入北京共青团线上系统

(1) 团中央智慧团建系统转入北京共青团线上系统

团员在智慧团建系统发起转入北京共青团线上系统的 申请,智慧团建中"转入组织属于哪个省"处选择北京。

| 提交    | 接转申请    | 转出组织审批        | 转入组织审批              | 分配团支部                                                    | 完成               |
|-------|---------|---------------|---------------------|----------------------------------------------------------|------------------|
|       |         | 转出人姓名:        |                     | 1.00                                                     |                  |
|       |         | 转出团支部:        | 1. g                | ■ <sup>111</sup> 111 111 111 1111 1111 11111 11111 11111 | 信息学院研究生信息学院<br>B |
| • 转   | 入组织是否属于 | 北京 / 广东 / 福建: | 是                   |                                                          |                  |
| *     | 转       | 入组织属于哪个省:     | 北京市(转往中央单           | 位团组织的,请勿选择转行                                             | <b>封北京市)</b>     |
| •     |         | 接转原因:         | 请选择                 |                                                          | 5                |
| •     |         | 申请转入组织:       | 请选择                 |                                                          | d                |
| 申请时间: |         |               | 2019-08-27 11:38:43 |                                                          |                  |
|       |         | 备注:           | 请输入备注,最多10          | 0个字                                                      |                  |

团员在智慧团建系统中选择申请转入团组织时,可以使 用关键字进行检索,但一次最多显示 30条数据,如果检索结 果中没有显示正确的转入团组织全称,请使用更加精确的关 键字重新进行检索。

| 填写转入组织全称                      | ×        |
|-------------------------------|----------|
| 卢沟桥街道                         | 搜索       |
| 组织全称                          | 操作       |
| 中国共产主义青年团北京市丰台区卢沟桥街道小屯社区支部    | 选择       |
| 中国共产主义青年团北京市丰台区卢沟桥街道京铁家园社区支部  | 选择       |
| 中国共产主义青年团北京市丰台区卢沟桥街道青塔东里社区支部  | 选择       |
| 中国共产主义青年团北京市丰台区卢沟桥街道望园社区支部    | 选择       |
| 中国共产主义青年团北京市丰台区卢沟桥街道六里桥北里社区支部 | 选择       |
| 中国共产主义青年团北京市丰台区卢沟桥街道八一厂社区支部   | 选择       |
| 中国共产主义青年团北京市丰台区卢沟桥街道六里桥社区支部   | 选择       |
| 中国共产主义青年团北京市丰台区卢沟桥街道莲怡园社区支部   | 选择       |
| 中国共产主义青年团北京市丰台区卢沟桥街道莲香园社区支部   | 选择       |
| 中国共产主义青年团北京市丰台区卢沟桥街道岳各庄社区支部   | 选择       |
| [1]                           | 1-10共10条 |

(2) 完成北京共青团团员报到工作

团员在外部系统中提交转出申请后,团员需在北京共青 团线上系统的注册登录,并在系统中通过组织审核,成为组 织的正式成员,具体操作如下:

 1.关注北京共青团官方微信公众号"青春北京",点击右 下方菜单栏"线上系统"中的"北京共青团系统"。

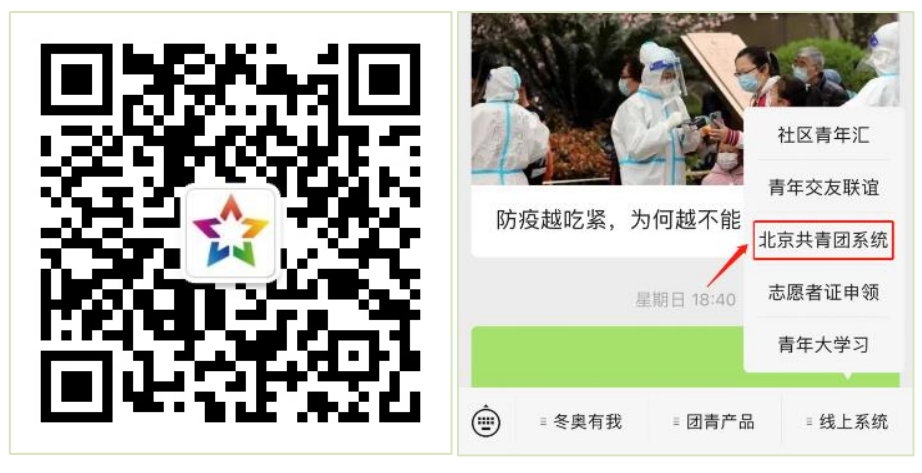

2. 点击"创建账户",进行账户注册。

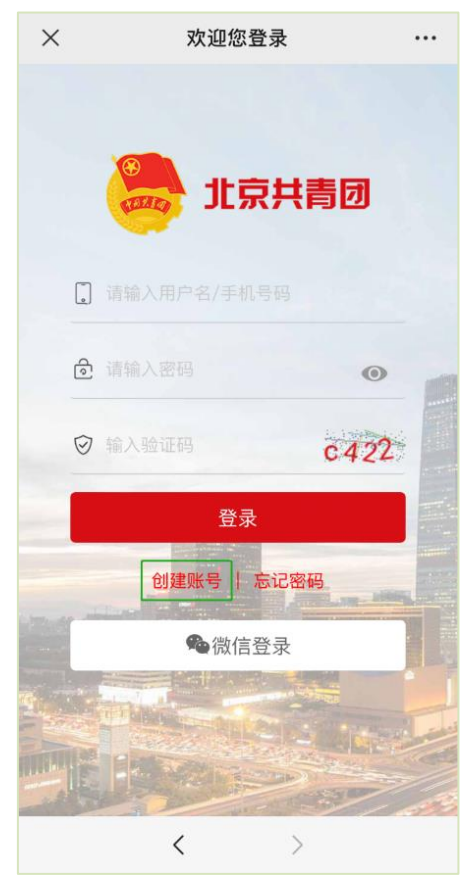

3. 用户按照实际情况选择身份:"我是团员"、"我是团干 部"、"我不是团员"

| ×    | 欢迎您注册!                |     |
|------|-----------------------|-----|
|      | また 北京共青団              |     |
| 手机号  | 请输入您的手机号              |     |
| 验证码  | 请输入您的手机验证码 获取 3       | 创证码 |
| 用户名  | 请输入用户名                |     |
| 密码   | 请输入密码                 |     |
| 确认密码 | 请输入确认密码               |     |
| 邮箱   | 请输入电子邮件 选填)           |     |
| 我不是团 | ●<br>我是团员 我是团子<br>下一步 | -部  |
|      |                       |     |
|      | < >                   |     |

注册时,请团员输入真实准确的姓名和身份证号,否则会影响团组织关系的成功转接转接。

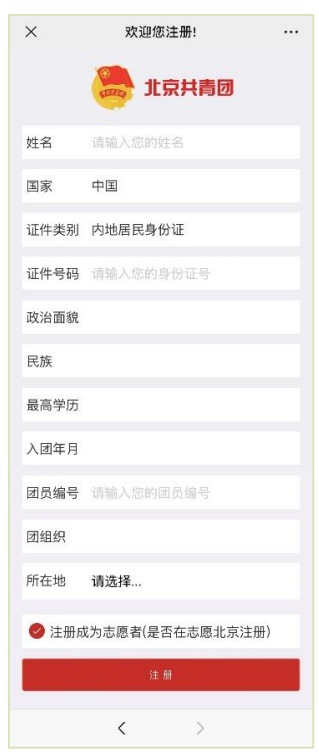